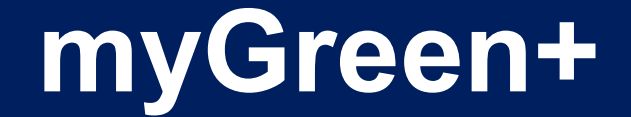

### myTNB Self-Service Portal User Guideline

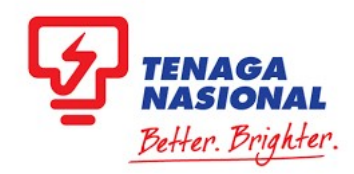

### Module: myGreen+

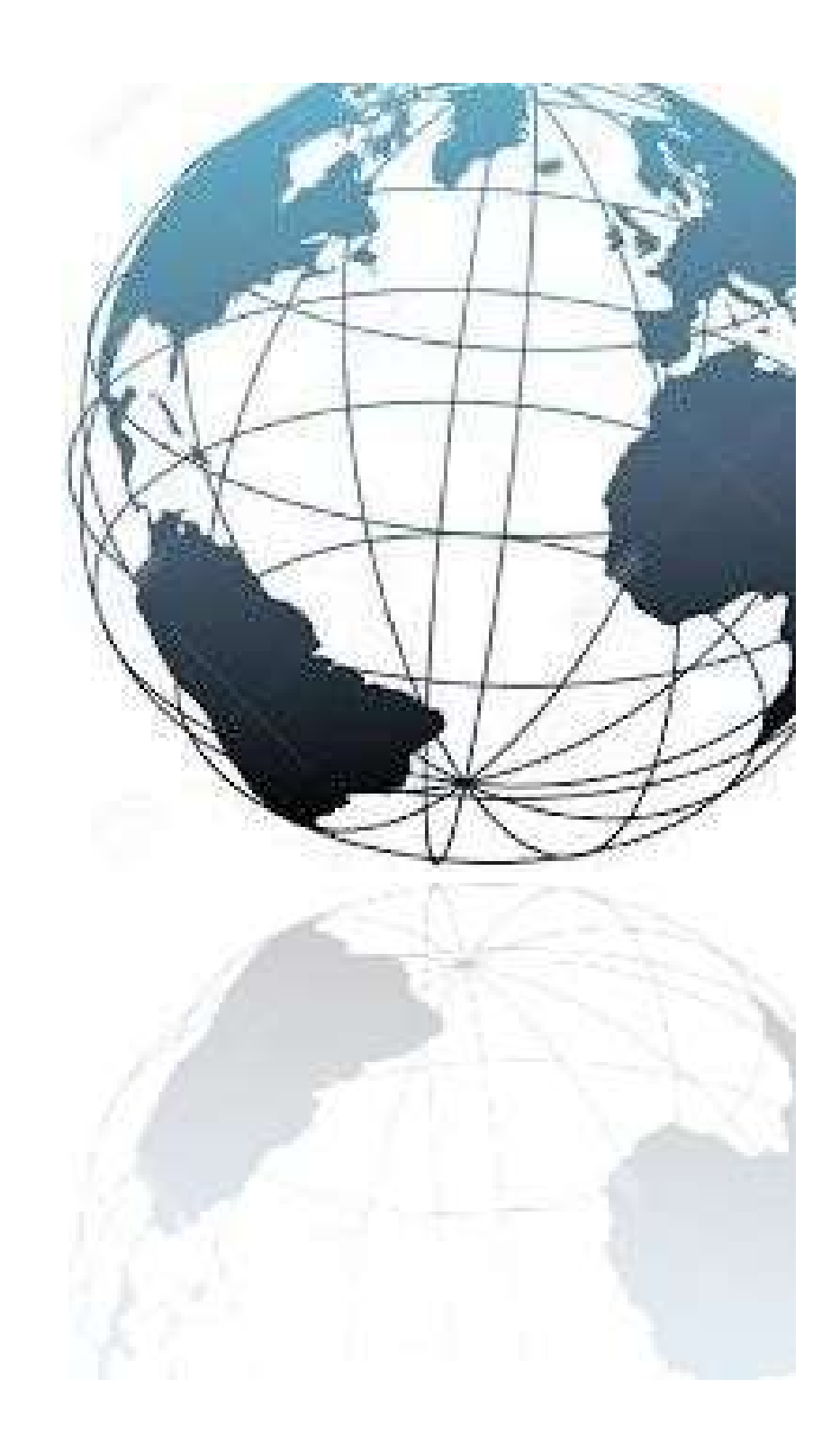

### Module: myGreen+

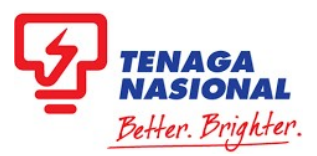

#### WHAT?

Refers to the process for customers who are interested to apply for Green Energy

#### WHEN?

This functionality is used when customers want to purchase Green Energy without having to install their own solar rooftop or other means of renewable energy

#### WHO?

myTNB Individual Users (Individual, Business or Government) with existing Contract Account (CA) number only.

#### HOW?

Refer to the steps specified in the following pages.

## HOW TO SUBSCRIBE TO myGreen+

There are two (2) entry points on customer's dashboard:

- 1. By clicking "**Apply**" (Follow Steps 1A & 2A)
- 2. By clicking "Manage Account" (Follow Steps 1B & 2B)

### Step 1A: Applications

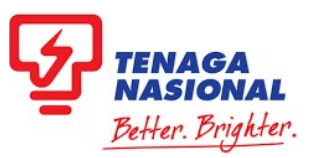

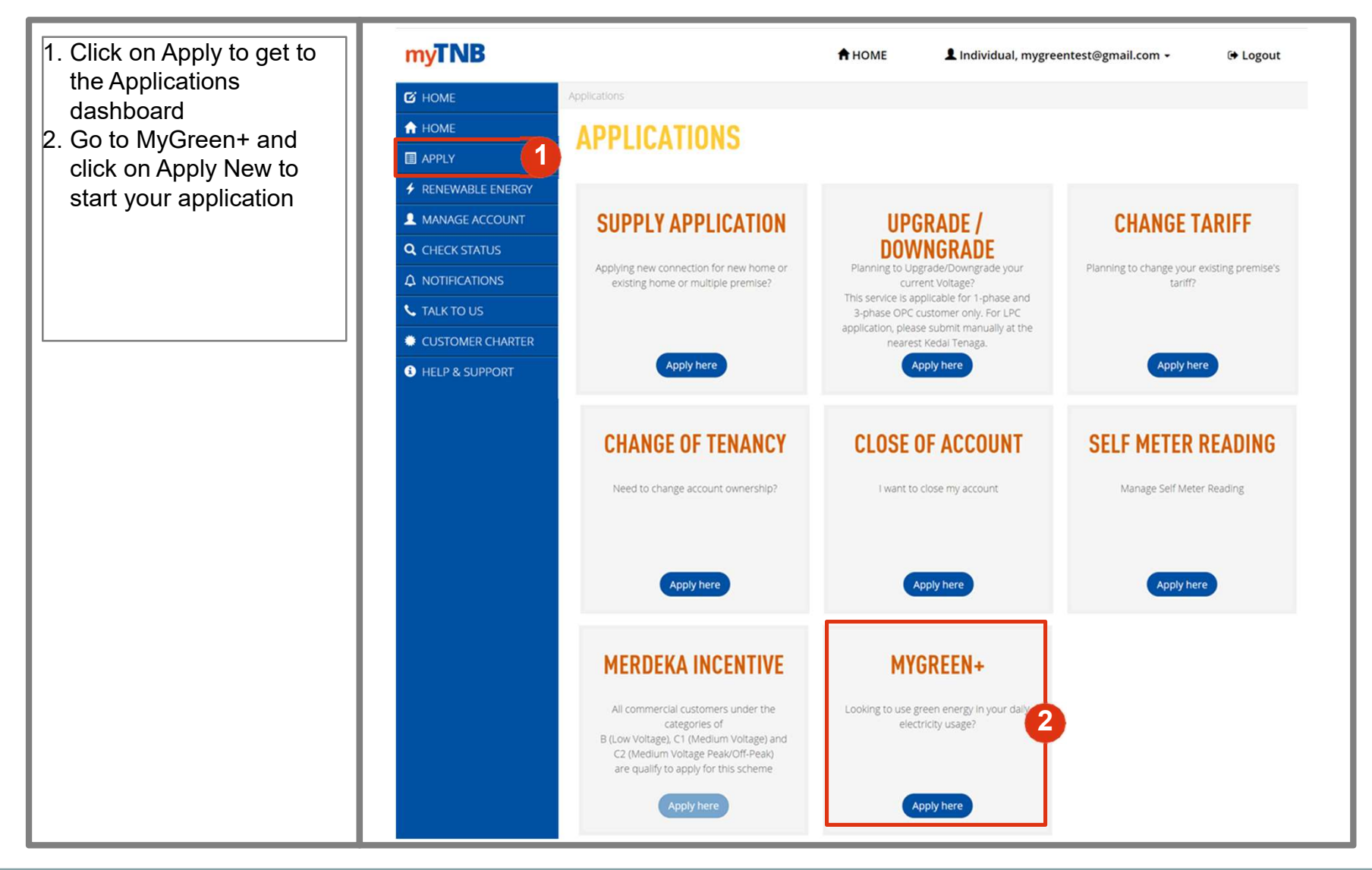

#### Step 2A: Select Account Number

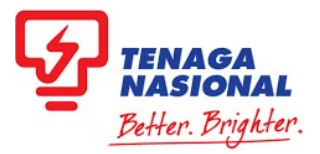

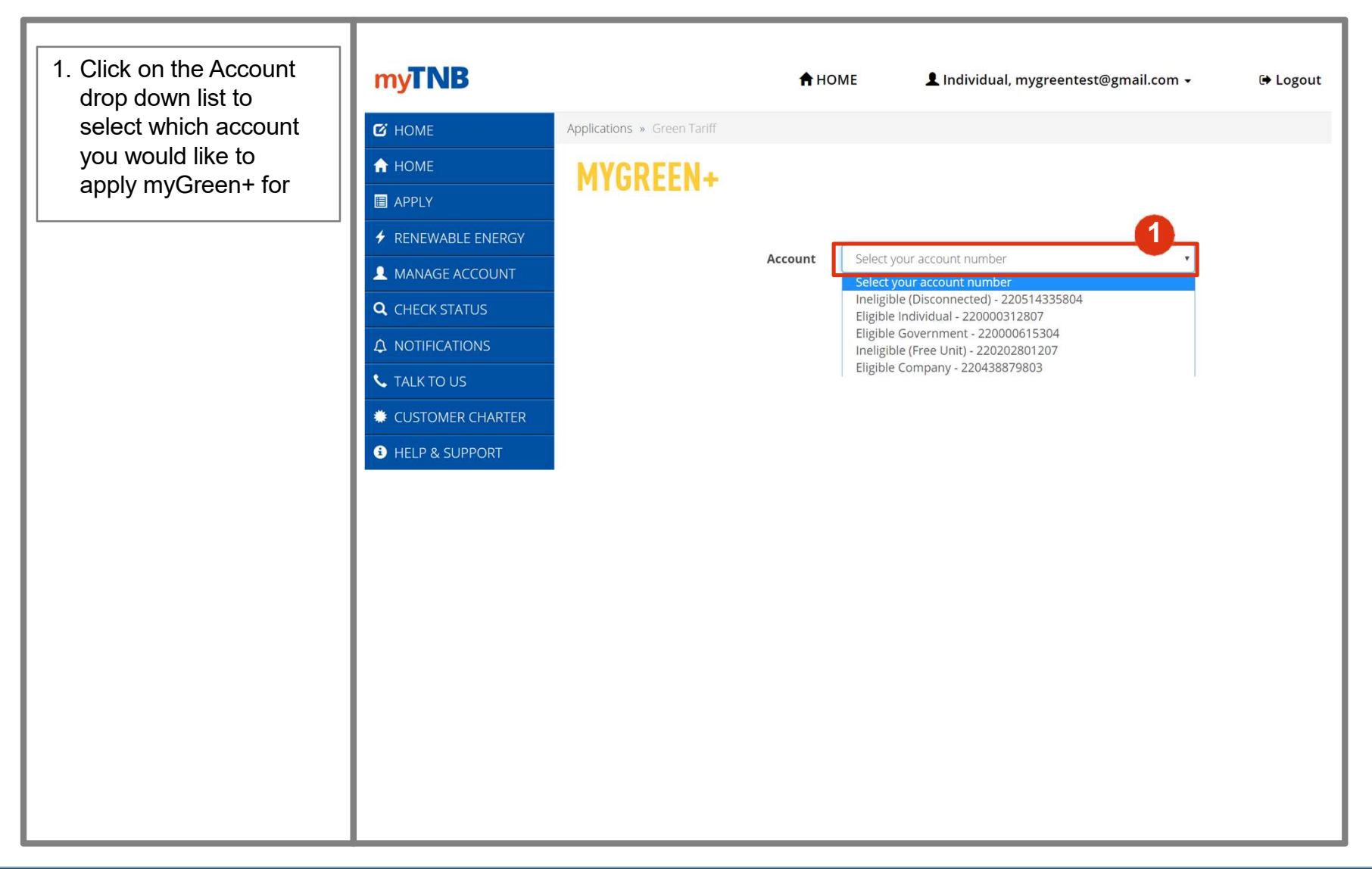

#### Step 1B: Manage Account

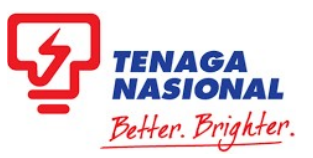

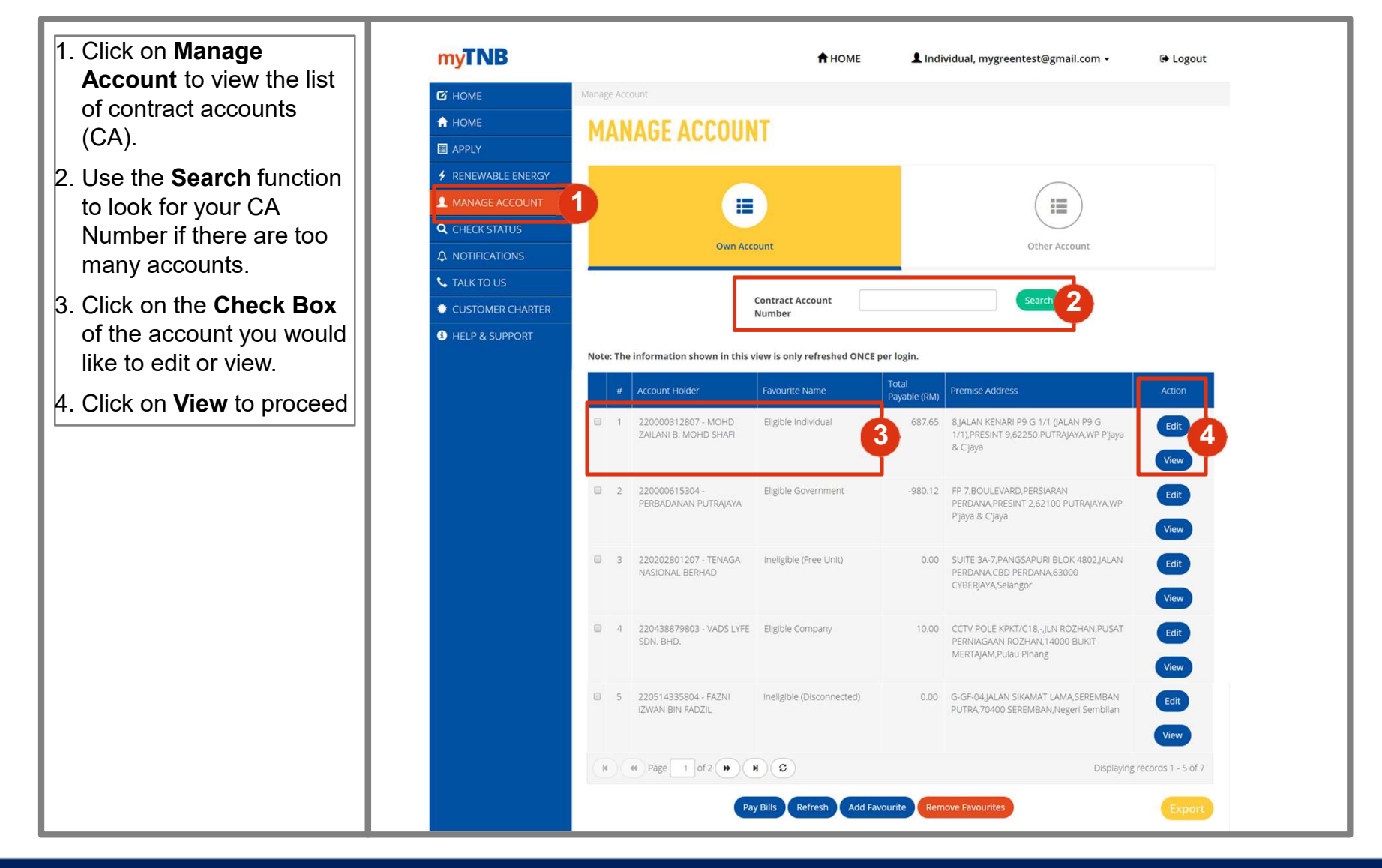

### Step 2B: myGreen+ Tab

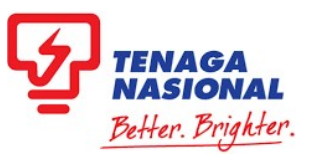

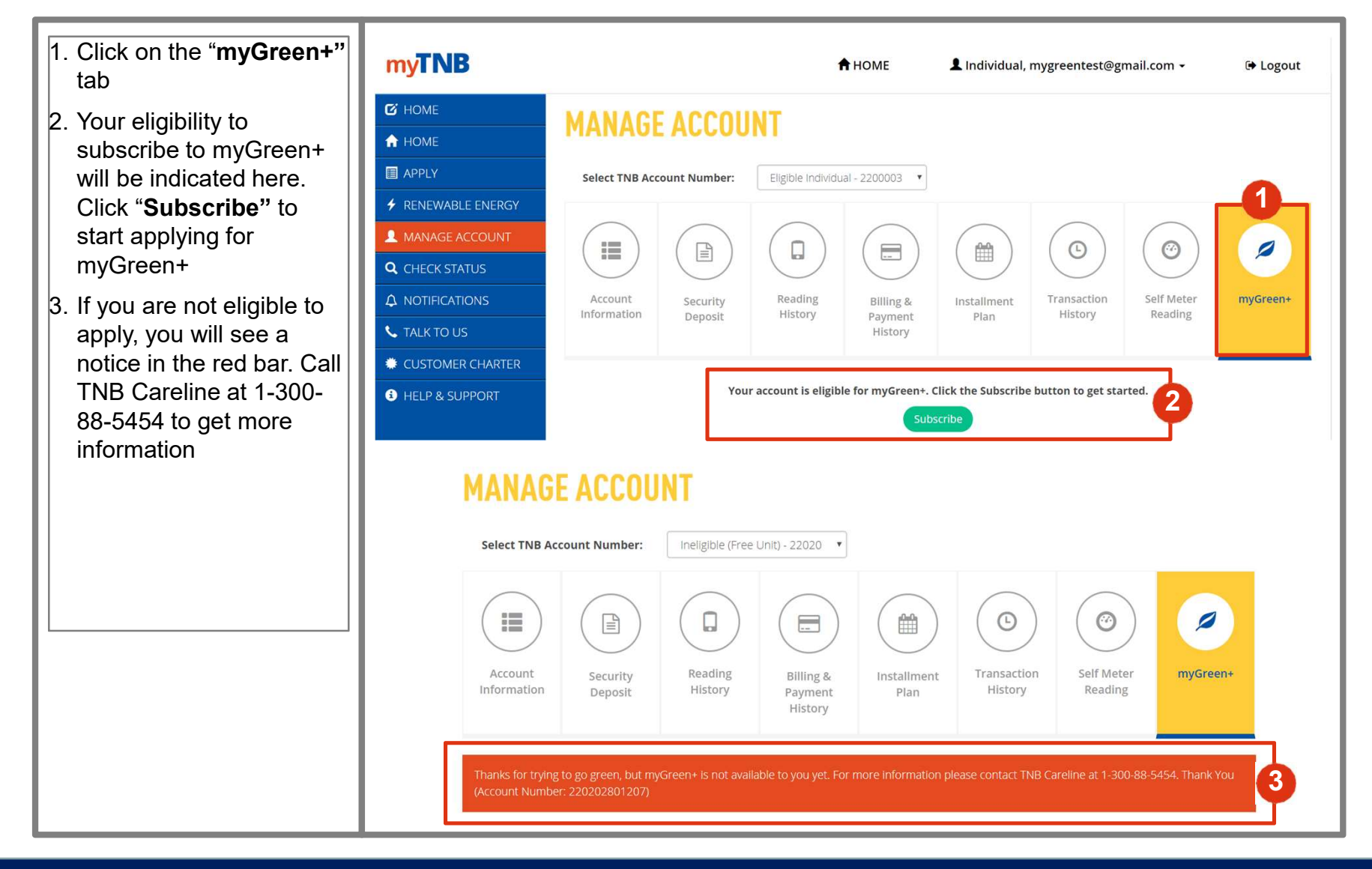

#### Step 3: Subscribe – Individuals (1/2)

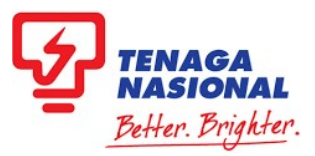

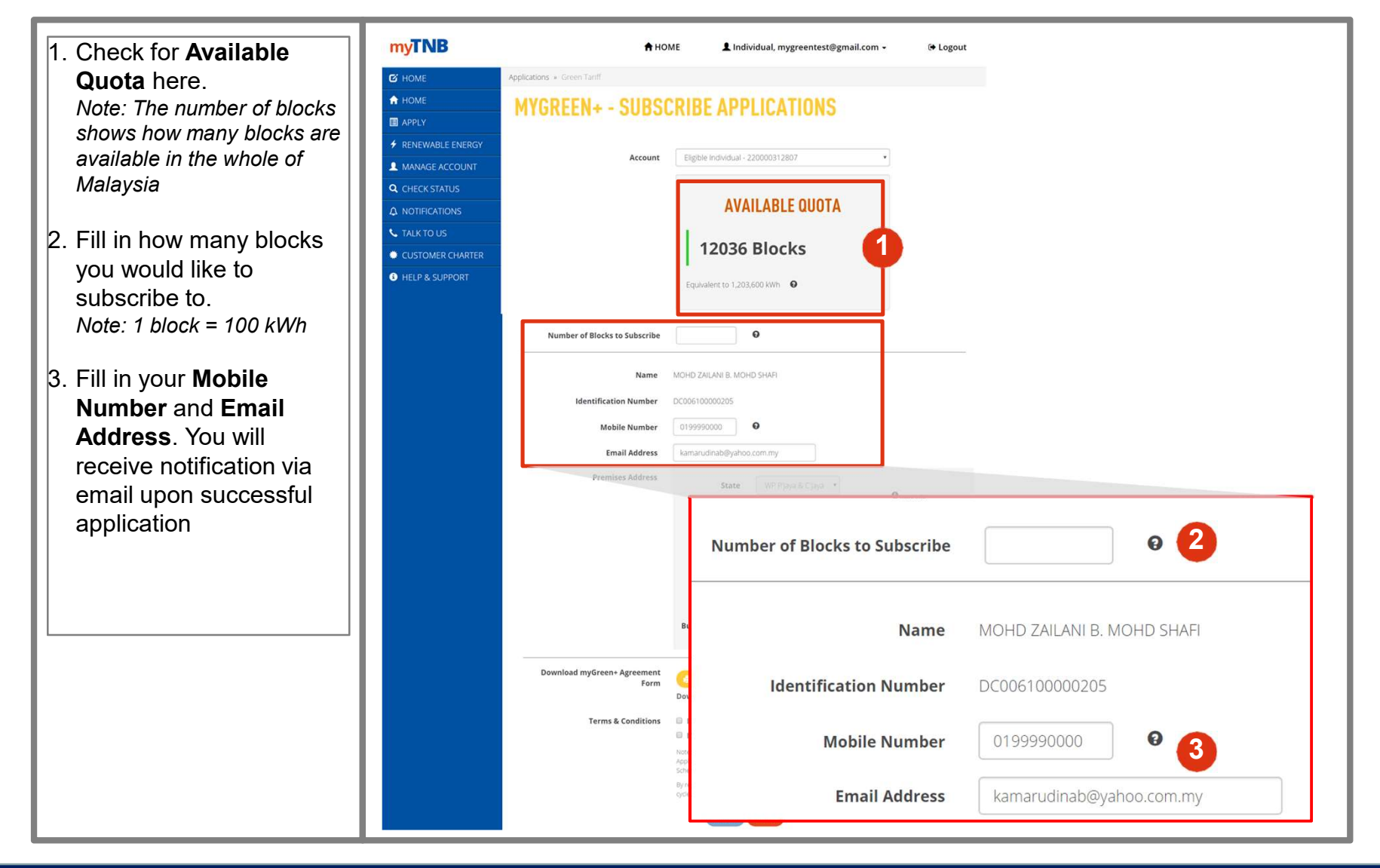

### Step 3: Subscribe – Individuals (2/2)

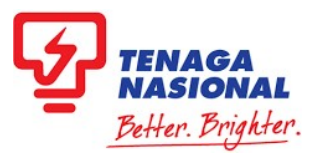

- 1. The Premises Address for the selected account will be displayed here
- Click on **Download** to download a draft copy of the form for your reference.
- Check both boxes for Terms & Conditions and the Declaration Clause. Once you check on the box, a pop-up will appear, scroll down and click "I Agree"
- 4. Click **Submit** to proceed or **Cancel** to stop the application

| <b>MYLIND</b>         | A HOP                          | ME Logout                                                                                                    |
|-----------------------|--------------------------------|----------------------------------------------------------------------------------------------------|
| С НОМЕ                | Applications + Green Tariff    |                                                                                                    |
| A HOME                | MYGREEN+ - SURSO               | CRIRE APPLICATIONS                                                                                                    |
| II APPLY              | HIONELIN JODGO                 | Shibe Arr EloArtono                                                                                                    |
| RENEWABLE ENERGY      |                                |                                                                                                    |
| A MANAGE ACCOUNT      | Account                        | Eligible Individual - 220000312807 •                                                                                                    |
| <b>Q</b> CHECK STATUS |                                |                                                                                                    |
| A NOTIFICATIONS       |                                | AVAILABLE QUOTA                                                                                                    |
| 📞 TALK TO US          |                                | Farmer at the                                                                                                    |
| CUSTOMER CHARTER      |                                | 12036 Blocks                                                                                                    |
| HELP & SUPPORT        |                                | Equivalent to 1.203.600 kWh                                                                                                    |
|                       |                                |                                                                                                    |
|                       | Number of Blacks to C. Switter | 0                                                                                                    |
|                       | Number of Blocks to Subscribe  |                                                                                                    |
|                       | Name                           | MOHD ZAUANI B. MOHD SHAFI                                                                                                    |
|                       | Identification Number          | 0/00/10000205                                                                                                    |
|                       |                                |                                                                                                    |
|                       | Mobile Number                  |                                                                                                    |
|                       | Email Address                  | kamarudinab@yahoo.com.my                                                                                                    |
|                       | Premises Address               | State WP P(Jaya & C)jaya •<br>O more info                                                                                                    |
|                       |                                | Postcode 62250                                                                                                    |
|                       |                                | City PUTRAJAYA                                                                                                    |
|                       |                                | Town/Area PRESINT 9                                                                                                    |
|                       |                                | Streat MALAN VENADI DO G 1/1 RALAN E                                                                                                    |
|                       |                                | STIGET THEY REPORT AS INT DEPARTS                                                                                                    |
|                       |                                | Building/House/Lot/                                                                                                    |
|                       | Download myGreen+ Agreement    |                                                                                                    |
|                       | Form                           | Download a draft copy of the form for your reference                                                                                                    |
|                       | Terms & Conditions             | I/we have read and agreed to the Terms and Conditions of myGreen+ Contract                                                                                                 |
|                       |                                | I/we have read and agreed to all the Declaration Clause in this Application Form Note: Perclicker the SUBMIT button. We hereby agree that the myScreener Contract and this |
|                       |                                | Application Form shall form a value and brinding contract with THB for the purpose of the mgGreener<br>Scheme subject to approval of this application by THB.              |
|                       |                                |                                                                                                    |

## Step 3: Subscribe – Company/Government (1/2)

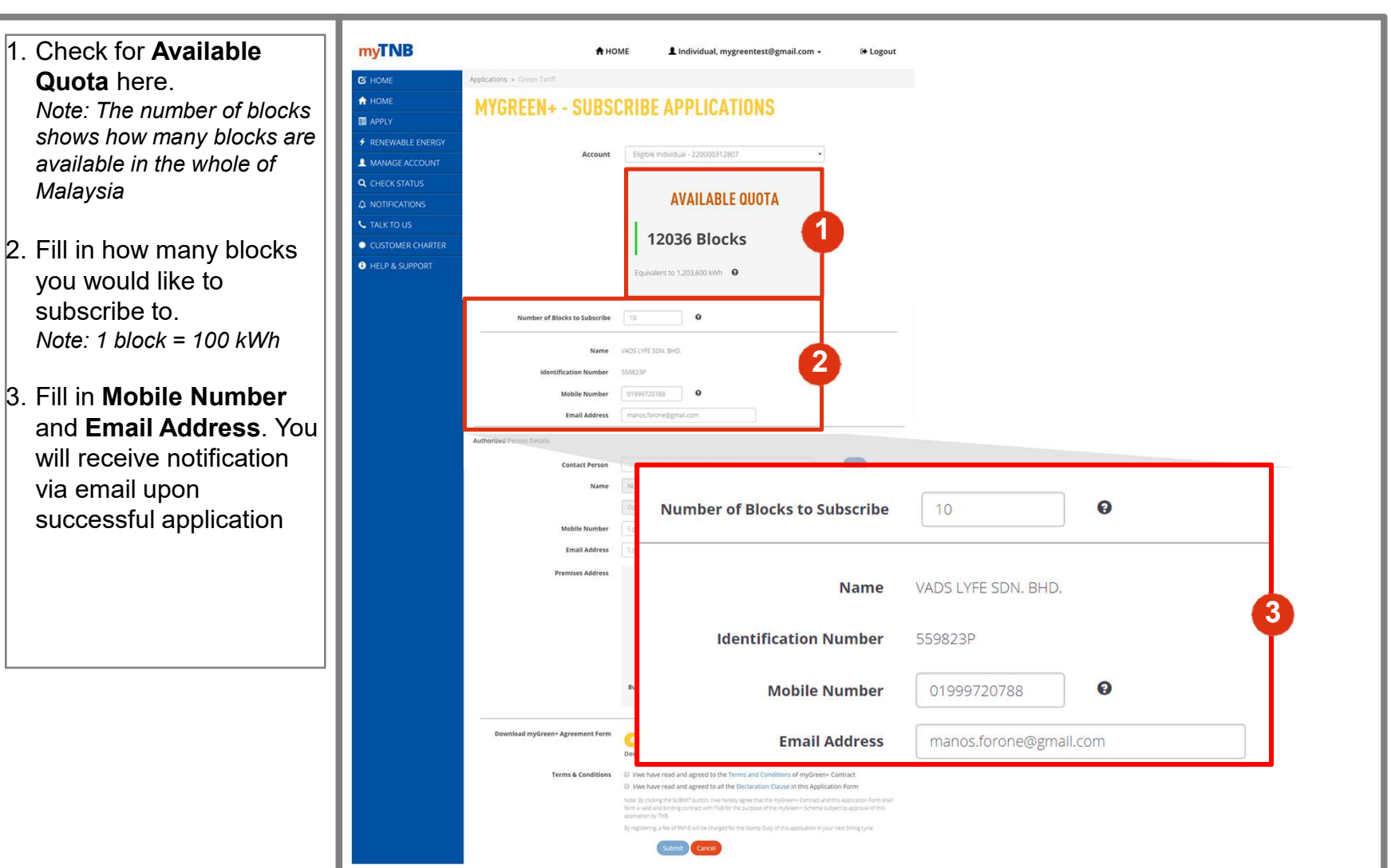

TENAGA NASIONAL Better. Brighter

# Step 3: Subscribe – Company/Government [2/2]

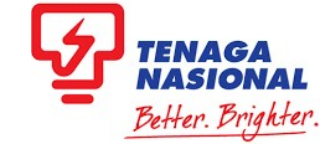

- 1. Select Authorized Person from the drop down list and fill in Mobile Number and Email Address
- 2. Click on **Download** to download a draft copy of the form for your reference.
- Check both boxes for Terms & Conditions and the Declaration Clause. Once you check on the box, a pop-up will appear, scroll down and click "I Agree"
- 4. Click **Submit** to proceed or **Cancel** to stop the application

| HOME             | Applications + Green Tacili      |                                                                                                    |                  |
|------------------|----------------------------------|----------------------------------------------------------------------------------------------------|------------------|
| HOME             | MYGREEN+ - SUBS                  | RIBE APPLICATIONS                                                                                                    |                  |
|                  |                                  |                                                                                                    |                  |
| RENEWABLE ENERGY | Account                          | Eligible Individual - 220000312807 •                                                                                                    |                  |
|                  |                                  |                                                                                                    |                  |
|                  |                                  | AVAILABLE QUOTA                                                                                                    |                  |
|                  |                                  |                                                                                                    |                  |
|                  |                                  | 12036 Blocks                                                                                                    |                  |
| HELP & SUPPORT   |                                  | 1                                                                                                    |                  |
|                  |                                  | Equivalent to 1,203,600 kWh                                                                                                    |                  |
| le le            |                                  |                                                                                                    |                  |
|                  | Number of Blocks to Subscribe    | 10 <b>O</b>                                                                                                    |                  |
|                  | Name                             | VADS LYFE SDN. BHD.                                                                                                    |                  |
|                  | identification Number            | 559823P                                                                                                    |                  |
|                  | Mobile Number                    | 01999720788                                                                                                    |                  |
|                  | Email Address                    | marios foronelliumail.com                                                                                                    |                  |
|                  |                                  |                                                                                                    |                  |
|                  | Authorized Person Details        |                                                                                                    | 2.1              |
|                  | Contact Person                   | 1107650995, NUR AISYAH BT JOHARI                                                                                                    | kdd              |
|                  | Name                             | NUR AISYAH BT JOHARI                                                                                                    |                  |
|                  |                                  | Optional                                                                                                    |                  |
|                  | Mobile Number                    | Eg0122341234                                                                                                    |                  |
|                  | Email Address                    |                                                                                                    |                  |
|                  | Premises Address                 | State Pulau Pinang • Ømerein                                                                                                    | . 6              |
|                  |                                  | Postcode 14000                                                                                                    |                  |
|                  |                                  | City BUKT MERTAJAM                                                                                                    |                  |
|                  |                                  | Town/Area PUSAT-PERMAGAAN ROZHAN                                                                                                    |                  |
|                  |                                  | Street JLN ROZHAN                                                                                                    | i                |
|                  |                                  | Building/House/Lot/Plo                                                                                                    |                  |
|                  |                                  | NO.                                                                                                    |                  |
|                  | Download myGreen+ Agreement Form |                                                                                                    |                  |
|                  |                                  | Download a draft copy of the form for your reference                                                                                                    |                  |
|                  | Terms & Conditions               | I/we have read and agreed to the Terms and Conditions of myGreen+ Contra I/we have read and agreed to all the Declaration Classe in this Application Fe                                                                                                    | a (              |
|                  |                                  | an entry removal and an entry occurs and one occurs and the most of the most sense of the most sense of the most sens | caccon form pres |
|                  |                                  | application by THB.<br>By restriction by THB.                                                                                                    | lozode           |
|                  |                                  | Submit Cancel                                                                                                    |                  |
|                  |                                  |                                                                                                    |                  |

### Step 4: Successful Submission

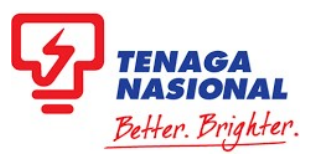

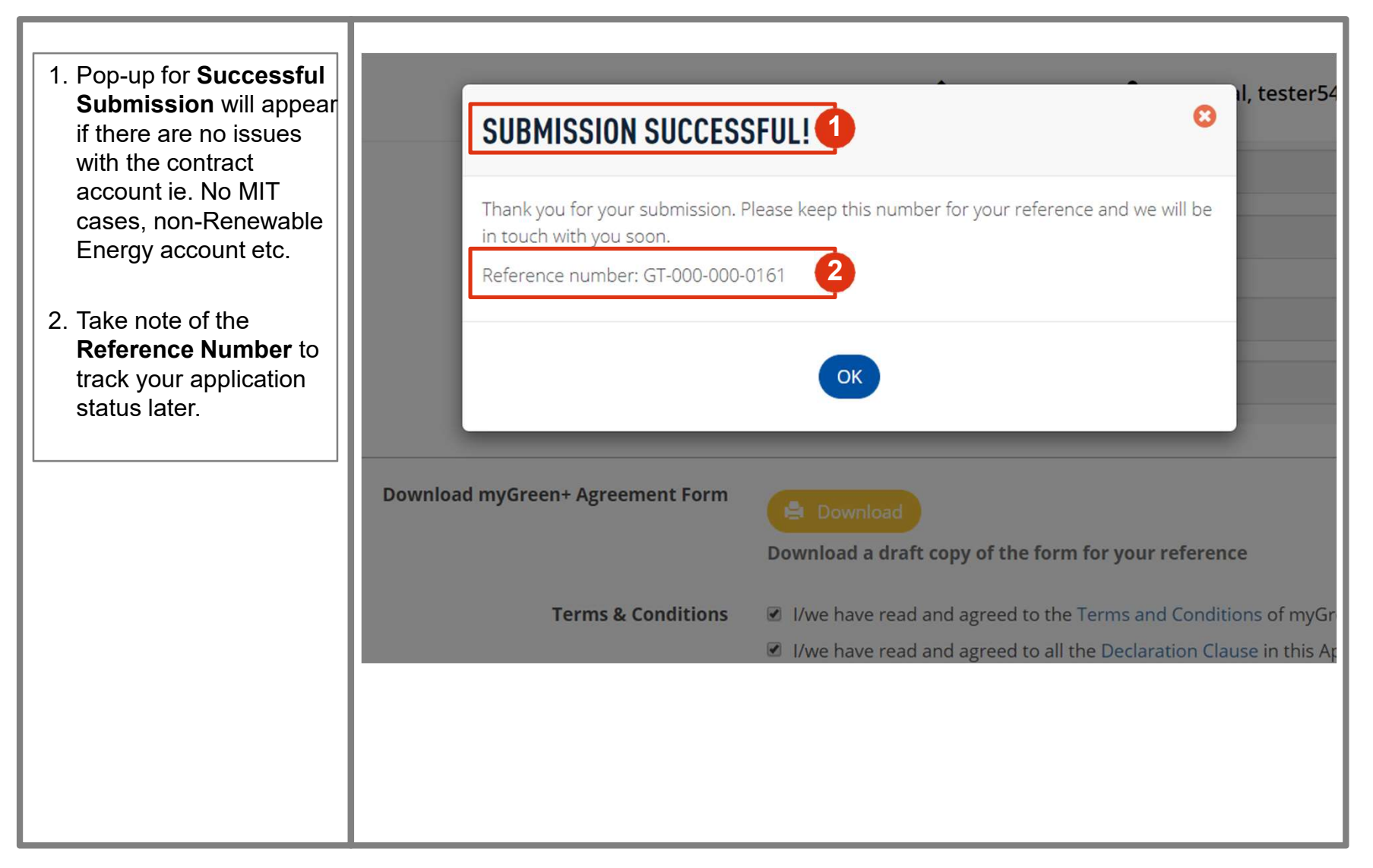

## HOW TO UNSUBSCRIBE TO myGreen+

There are two (2) entry points on customer's dashboard:

- 1. By clicking "Apply" (Follow Steps 1A & 2A)
- 2. By clicking "Manage Account" (Follow Steps 1B & 2B)

### **Step 1A: Applications**

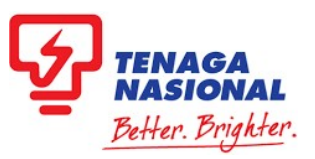

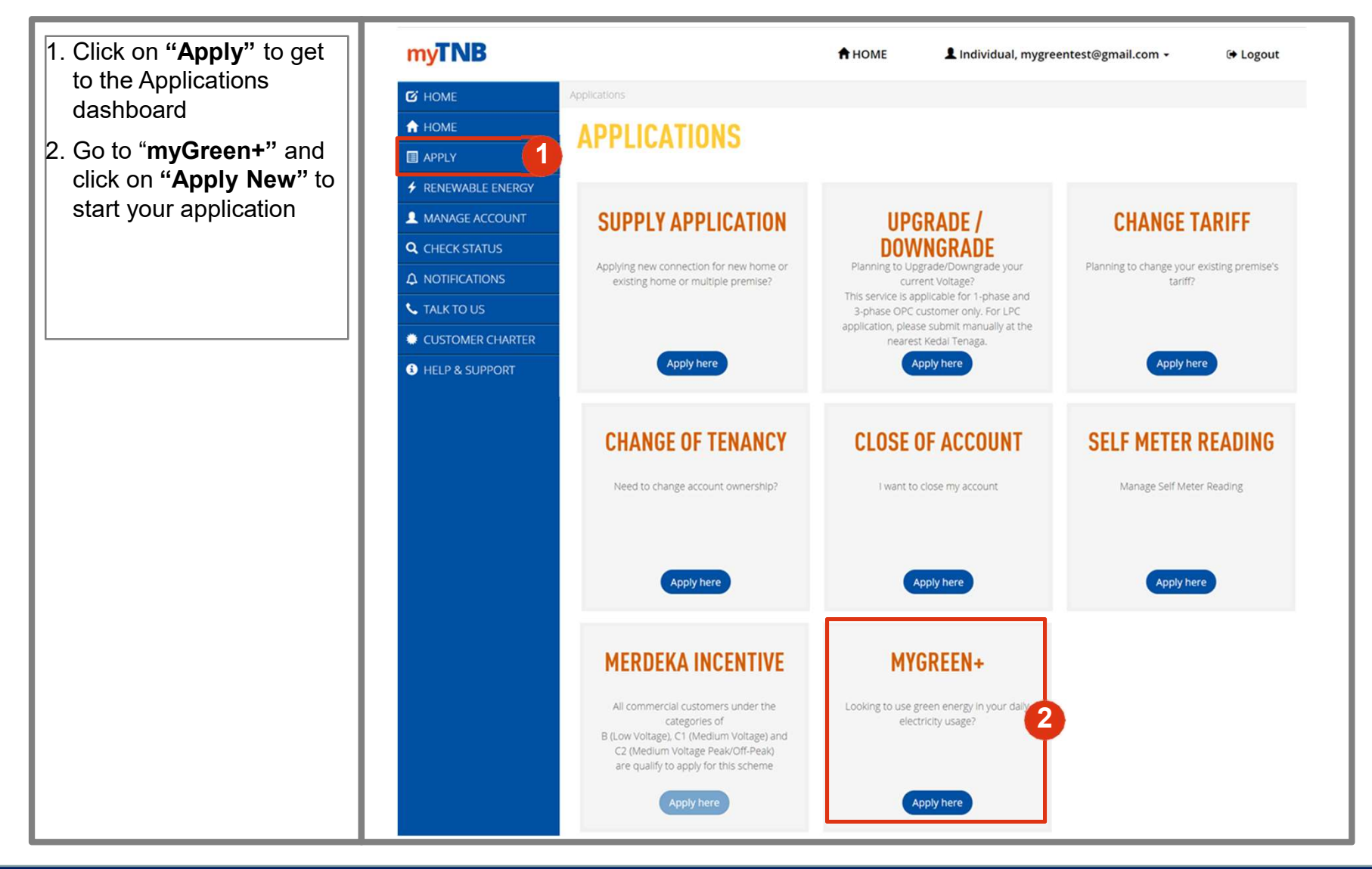

#### Step 2A: Select Account Number

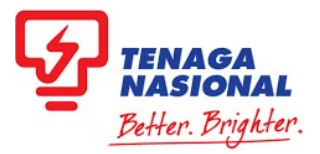

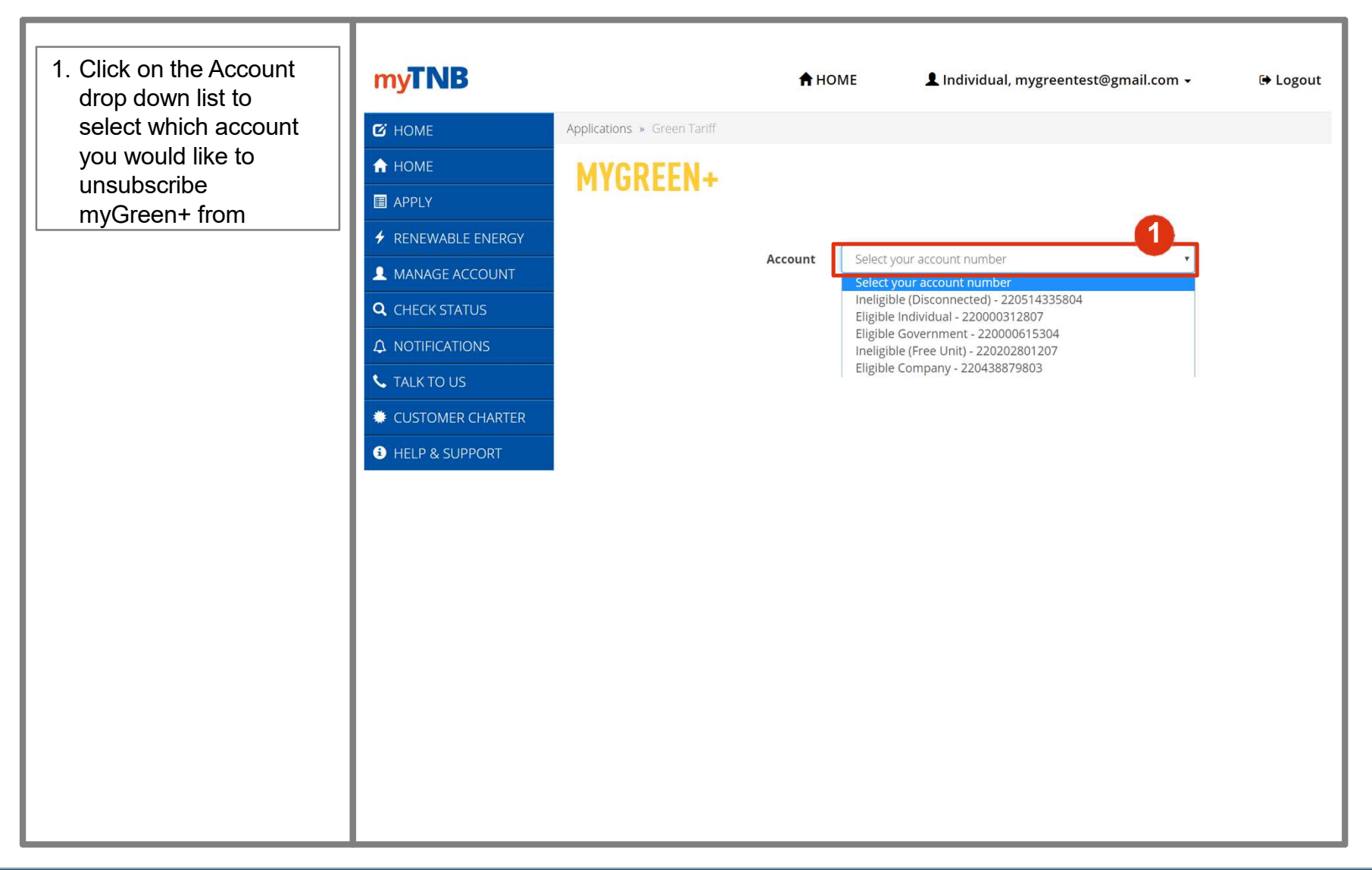

#### Step 1B: Manage Account

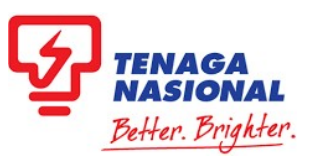

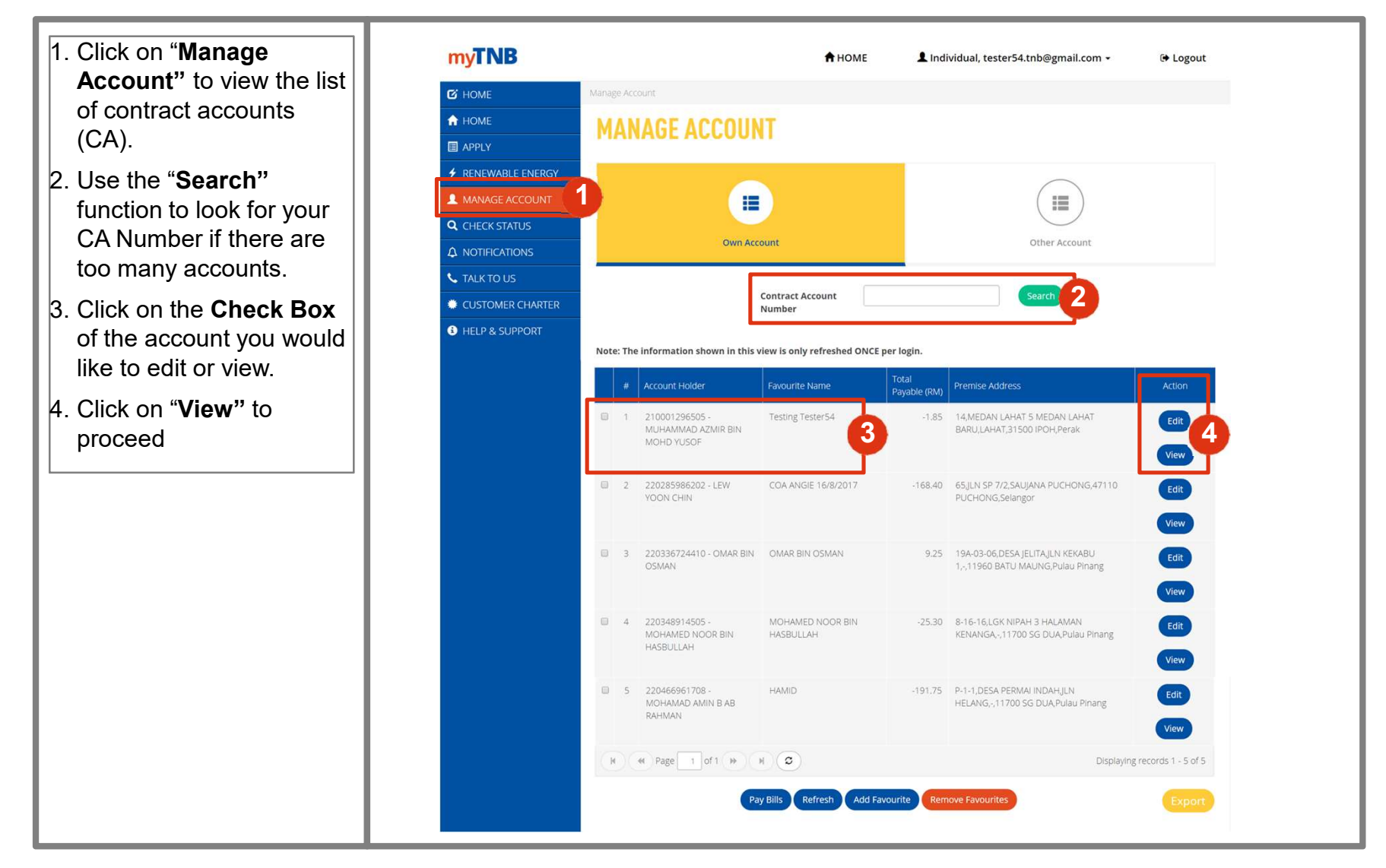

### Step 2B: Terminate Subscription

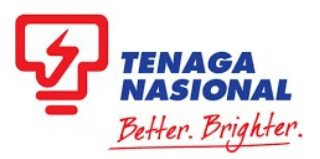

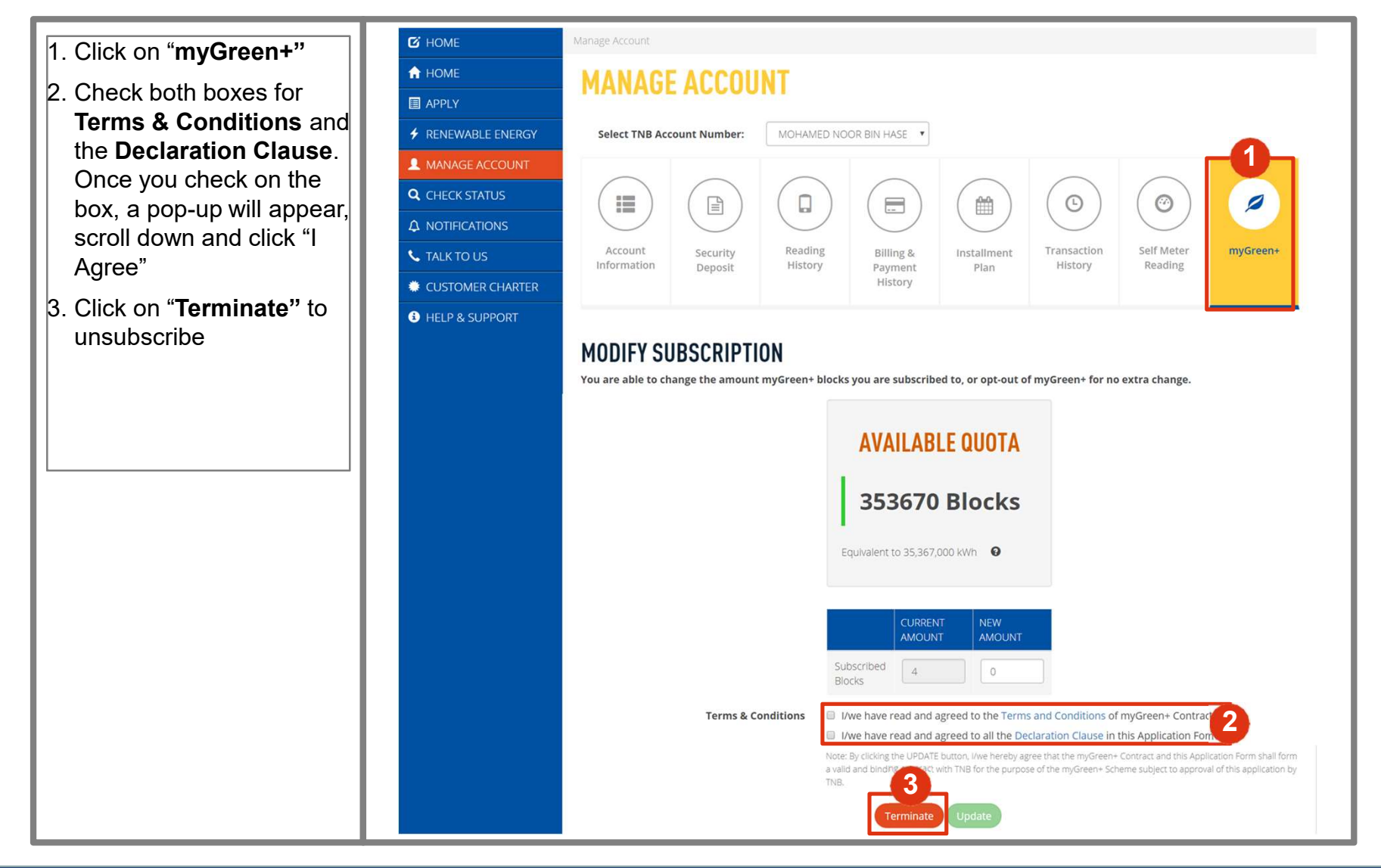

### Step 3: Application to Unsubscribe

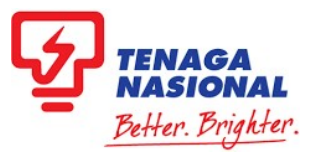

- Make sure the correct account is selected from the drop down list. Fill in Mobile Number and Email Address for contact purposes.
- Select Contact Person from drop down list. Mobile Number and Email Address will be auto-populated
- 3. Premises Address for the selected contract account will be displayed here
- Click on **Download** to download a draft copy of the form for your reference.
- Check both boxes for Terms & Conditions and the Declaration Clause. Once you check on the box, a pop-up will appear, scroll down and click "I Agree"
- Click Submit to proceed or Cancel to stop the application

| 🕼 HOME                | Applications + Green Tariff                                                                                                    |                                                                                  |
|-----------------------|----------------------------------------------------------------------------------------------------|----------------------------------------------------------------------------------|
| 🔒 НОМЕ                | MYCREEN+ - UNSURS                                                                                                    | CRIRE ADDI ICATIONS                                                              |
| APPLY                 | PHONELIN - UNDUDD                                                                                                    | DRIBE ATTEICATIONS                                                               |
|                       |                                                                                                    |                                                                                  |
|                       | Account                                                                                                    | Eligible Government - 220000615304 •                                             |
| <b>Q</b> CHECK STATUS | Name                                                                                                    | PERBADANAN PUTRAJAYA                                                             |
|                       | Identification Number                                                                                                    | DC6100011706                                                                     |
| S TALK TO US          | Mobile Number                                                                                                    | Eg 0122341234                                                                    |
| CUSTOMER CHARTER      | Email Address                                                                                                    | saliza@ppj.gov.my                                                                |
| HELP & SUPPORT        |                                                                                                    |                                                                                  |
|                       | Authorized Person Details                                                                                                    |                                                                                  |
|                       | Contact Person                                                                                                    | Select • Add                                                                     |
|                       | Name                                                                                                    | Eg All bin Muhammad                                                              |
|                       | Construction                                                                                                    | Contional                                                                        |
|                       | Mobile Number                                                                                                    | E e 0127241224                                                                   |
|                       | Route Render                                                                                                    |                                                                                  |
|                       | Email Address                                                                                                    | Eg aexigemai.com                                                                 |
|                       | Premises Address                                                                                                    | State WP Pjaya & Cjaya 🔹 🛛 🗰 more info                                           |
|                       |                                                                                                    | Postcode 62100                                                                   |
|                       |                                                                                                    | City PUTRAJAYA                                                                   |
|                       |                                                                                                    | Town/Area PRESINT 2                                                              |
|                       |                                                                                                    | Street PERSIARAN PERDANA 9                                                       |
|                       |                                                                                                    | Building/House/Lot/Pio Eg.13A or Lot13.<br>No.                                   |
|                       |                                                                                                    | Building Name BOULEVARD                                                          |
|                       |                                                                                                    | House Unit FP 7                                                                  |
|                       | Number of Subscribed Blocks                                                                                                    | 1                                                                                |
|                       | Download myGreen+ Agreement Form                                                                                                    |                                                                                  |
|                       | some and a second second | A Download draft copy of the form for your reference                             |
|                       | Torme & Cdist                                                                                                    | Like base and and arread to the Terms and Conditions of multimest Centerst       |
|                       | Terms & Conditions                                                                                                    | When have read and agreed to all the Declaration Clause in this Application Form |
|                       |                                                                                                    | Submit Cancel                                                                    |
|                       |                                                                                                    |                                                                                  |

### Step 4: Successful Submission

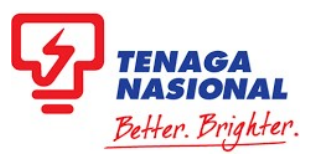

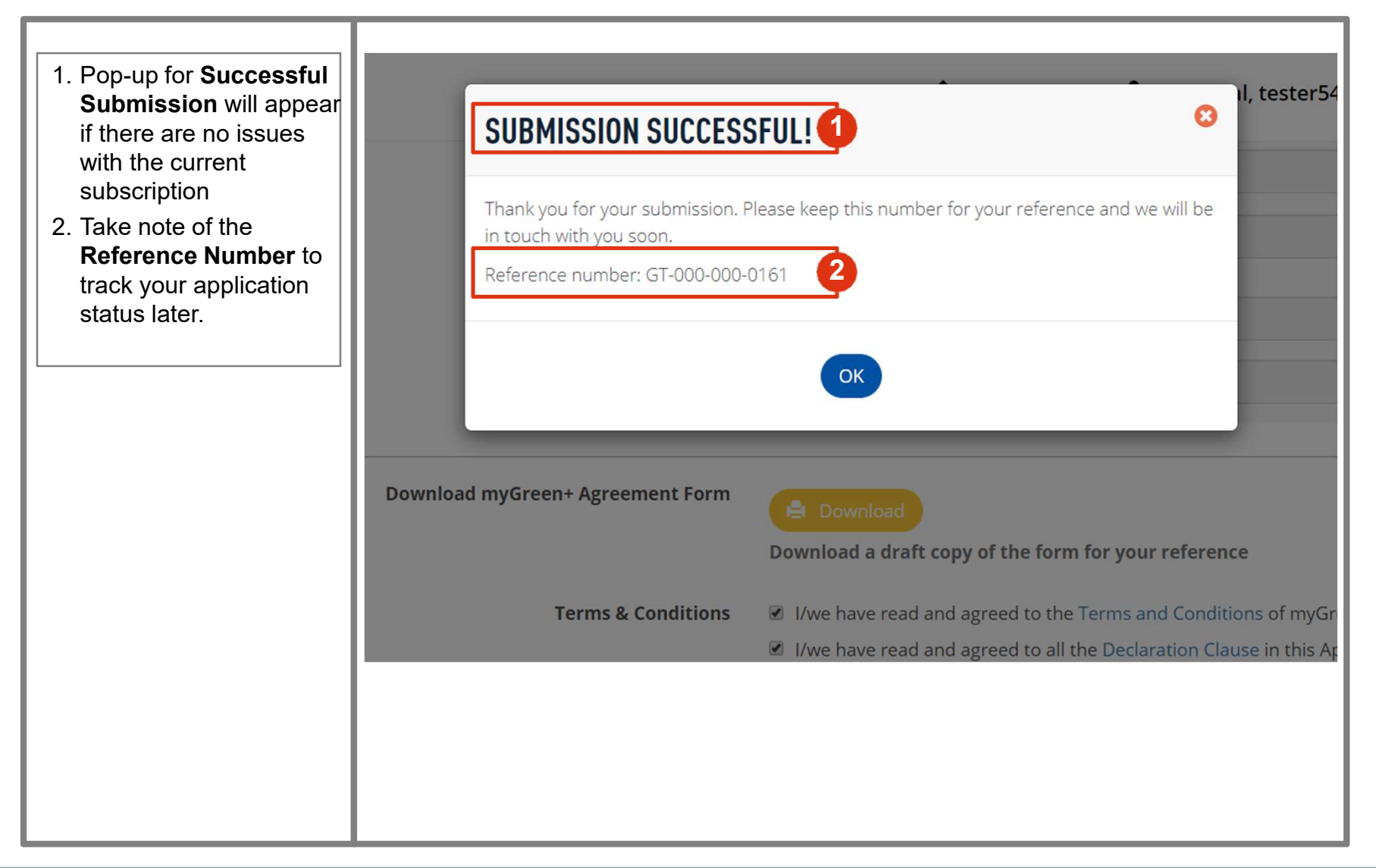

## HOW TO MODIFY SUBSCRIPTION TO myGreen+

#### **Step 1: Applications**

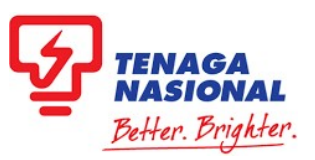

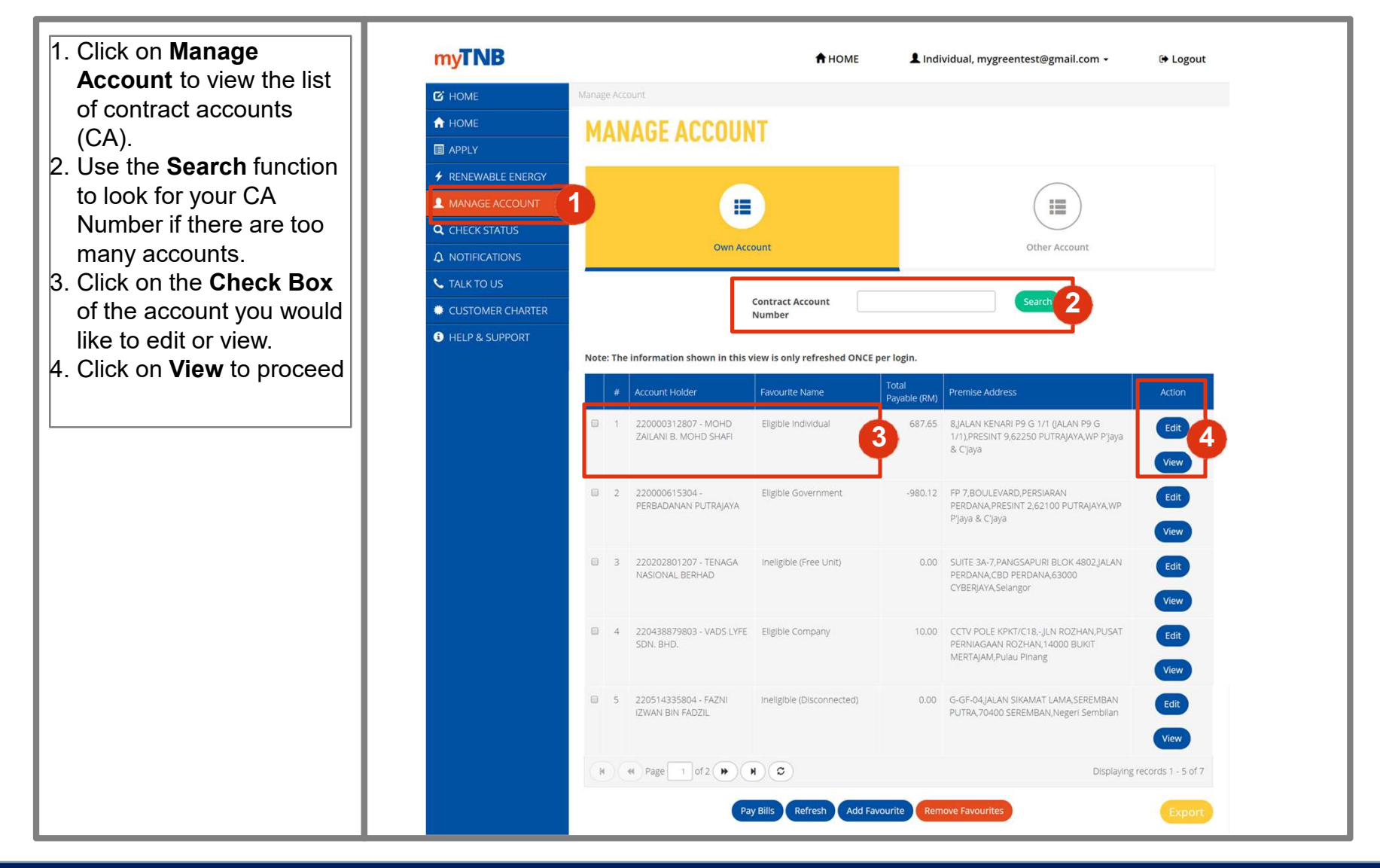

### Step 2: Modify Subscription

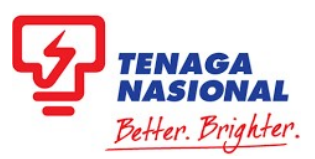

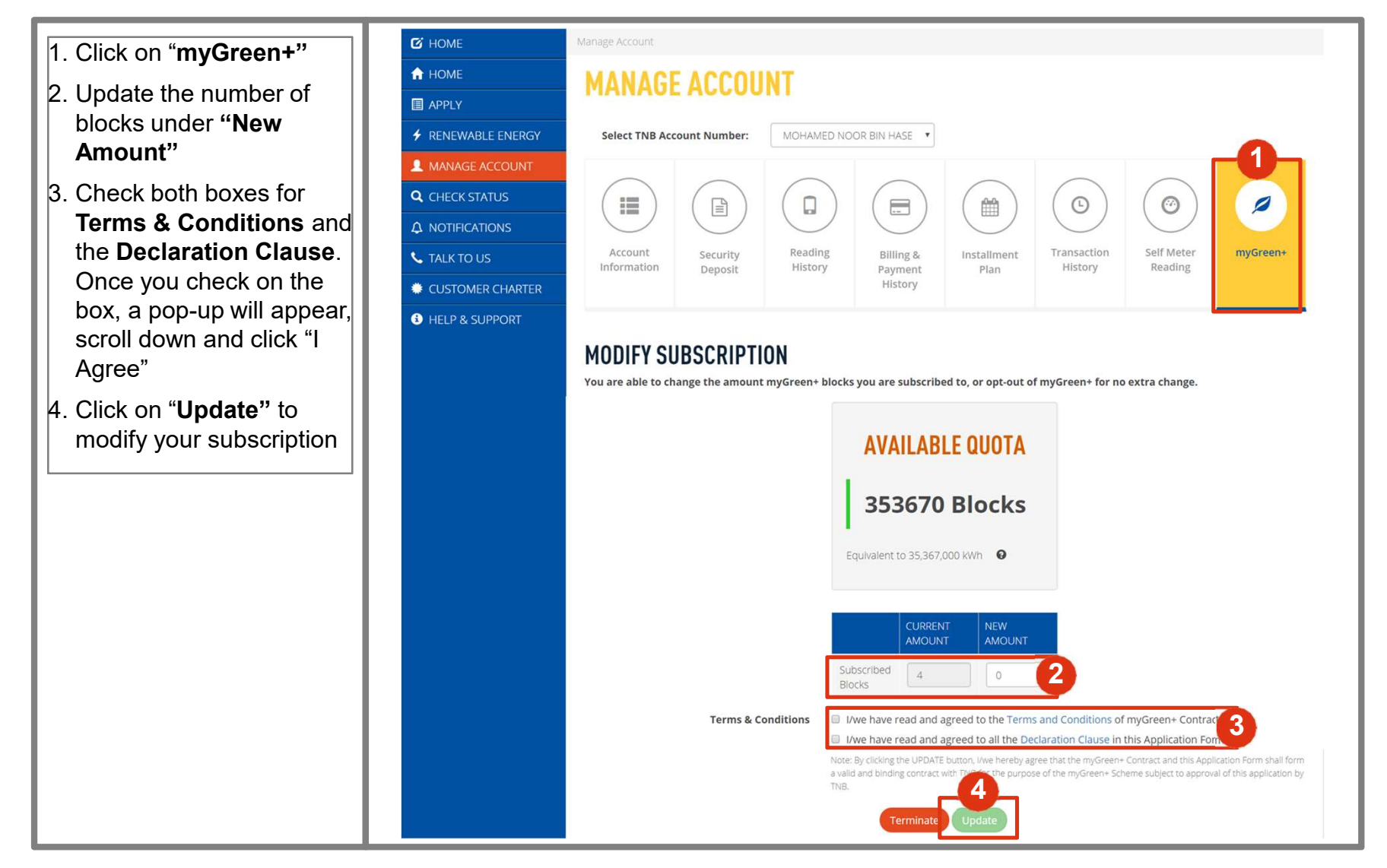

### Step 3: Successful Submission

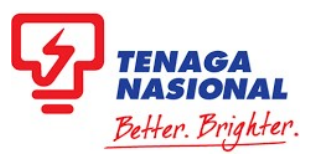

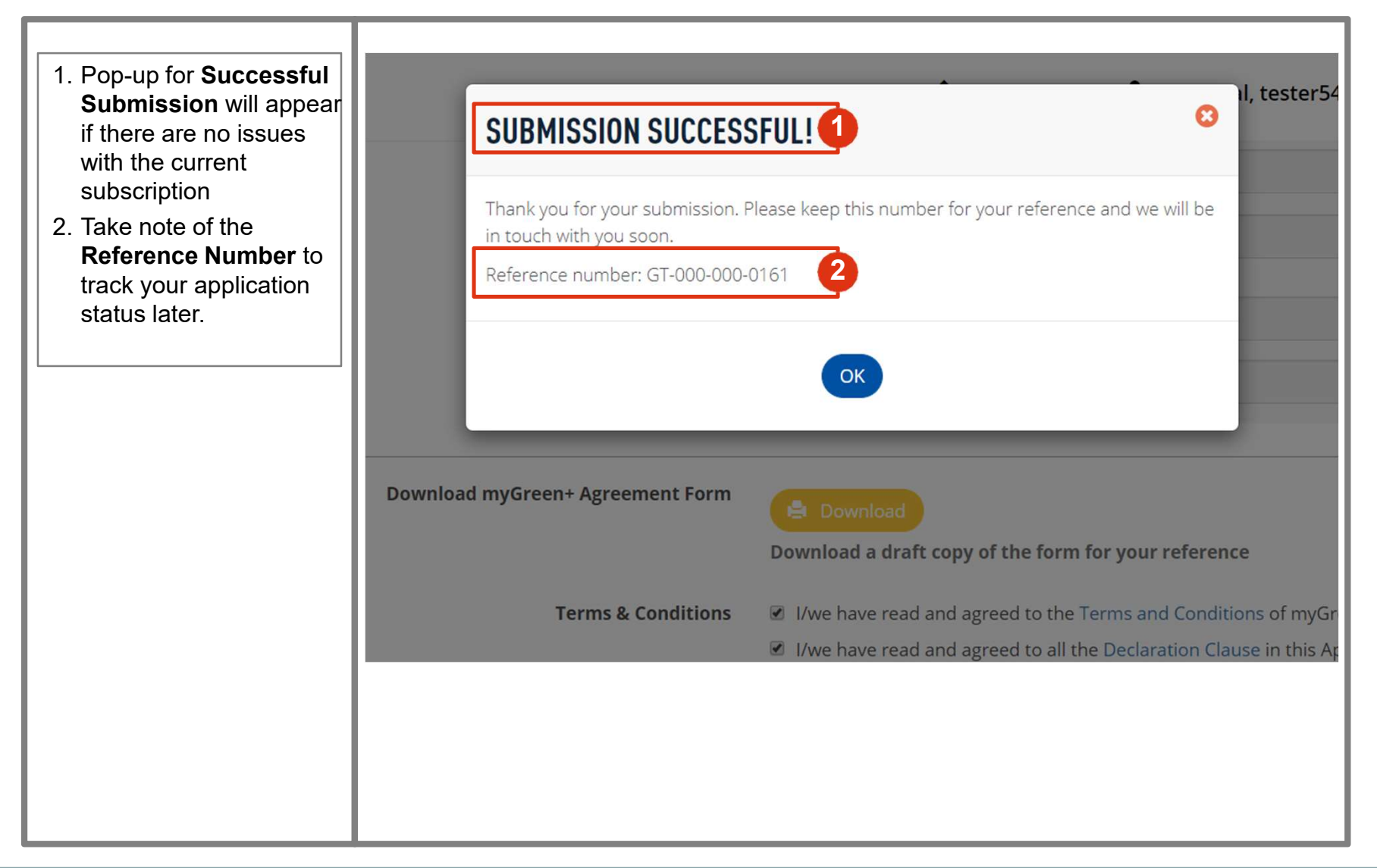

## HOW TO CHECK STATUS OF MY APPLICATION

### **Checking Application Status**

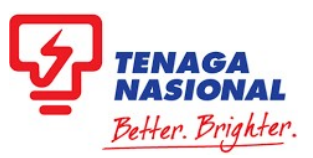

- Click on "Apply" to get to the Applications dashboard
- Scroll down to "My Application Status" to view the list of applications.

#### STATUS:

**Created**: Application is successfully submitted

**Closed**: Application has been approved and you are now subscribed/unsubscribed to/from myGreen+

Error on Product Change: Application has been submitted, but the application was not completed successfully. Recheck back soon or call TNB Careline at 1-300-88-5454 to get more information

| E<br>Y<br>WABLE |                                          | IONS                                                                                                    |                           |                       |                                   |                          |                 |                  |
|-----------------|------------------------------------------|----------------------------------------------------------------------------------------------------|---------------------------|-----------------------|-----------------------------------|--------------------------|-----------------|------------------|
|                 | US SUPP                                  | LY APPLICATION UP                                                                                               | GRADE / DOWNG             | RADE                  | CHANGE<br>Planning to change your | TARIFF                   |                 |                  |
|                 | MY APPLIC                                | ATION STATUS                                                                                                    |                           |                       |                                   |                          |                 |                  |
| #               | Application Number                       | Type of Application                                                                                             |                           |                       | Service<br>Request<br>Number      | Status                   | Creation Date   | Action           |
| 1               | GT-000-000-0163                          | myGreen+ - Unsubscribe                                                                                          | :                         |                       | 4001225788                        | Created                  | 08-Oct-2019     | View             |
| 2               | GT-000-000-0161                          | myGreen+ - Subscribe                                                                                            | myGreen+ - Subscribe      |                       | 4001225718                        | Created                  | 07-Oct-2019     | View             |
| 3               | GT-000-000-0160                          | myGreen+ - Subscribe                                                                                            | myGreen+ - Subscribe      |                       | 4001225717                        | Created                  | 07-Oct-2019     | View             |
| 4               | GT-000-000-0159                          | myGreen+ - Subscribe                                                                                            | Jbscribe                  |                       | 4001225638                        | Error on Product Change  | 03-Oct-2019     | View             |
| 5               | ASR-000-000-1979                         | Address Search Help For                                                                                         | m                         |                       |                                   | Completed Address Review | v 28-Aug-2019   | View             |
| H               | 4 Page 1                                 | of 5 🕨 🕅 🗘 5                                                                                                    | ¥                         |                       |                                   |                          | Displaying reco | ords 1 - 5 of 22 |
|                 | 1. 1. 1. 1. 1. 1. 1. 1. 1. 1. 1. 1. 1. 1 | The second second second second second second second second second second second second second second second se | Tool .                    |                       | 14.4.773                          |                          |                 |                  |
|                 | 1 CO <sup>M</sup> 000-000-13             |                                                                                                    |                           |                       |                                   | 00                       |                 |                  |
|                 | 5 / + 100                                | (d) = s 0 1 +                                                                                                   |                           |                       |                                   |                          |                 |                  |
|                 | 🗎 MY APPL                                | ICATION STATUS                                                                                                  |                           |                       |                                   |                          |                 |                  |
|                 | # Application Num                        | ber Type of Application                                                                                         | Service Request<br>Number | Status                | Creation Date                     | Action                   |                 |                  |
|                 | 1 67-000-000-015                         | 9 myGreen+-Subscribe                                                                                            | 4001225638                | Error on Product Char | nge 03-0:0-2019                   | View                     |                 |                  |
|                 | 2 ASR 000-000-19                         | 79 Address Search Help Form                                                                                     |                           | Completed Address R   | eview 28-Aug-2019                 | View                     |                 |                  |
|                 | 3 GT-000-000-011                         | 0 myGreen+ - Subscribe                                                                                          | 4001224435                | Closed                | 27-Aug-2019                       | Ver                      |                 |                  |
|                 | 4 C07-000-000-17                         | 61 Change Of Tenancy - Existing Owner                                                                           | 6000238195                | Created               | 29-Aug-2017                       | Ver                      |                 |                  |
|                 |                                          |                                                                                                    |                           | CIAMAN                | 29-Aug-2017                       | CT NAME                  |                 |                  |

#### Certificate for myGreen+ Subscription

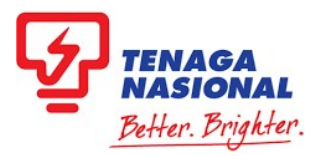

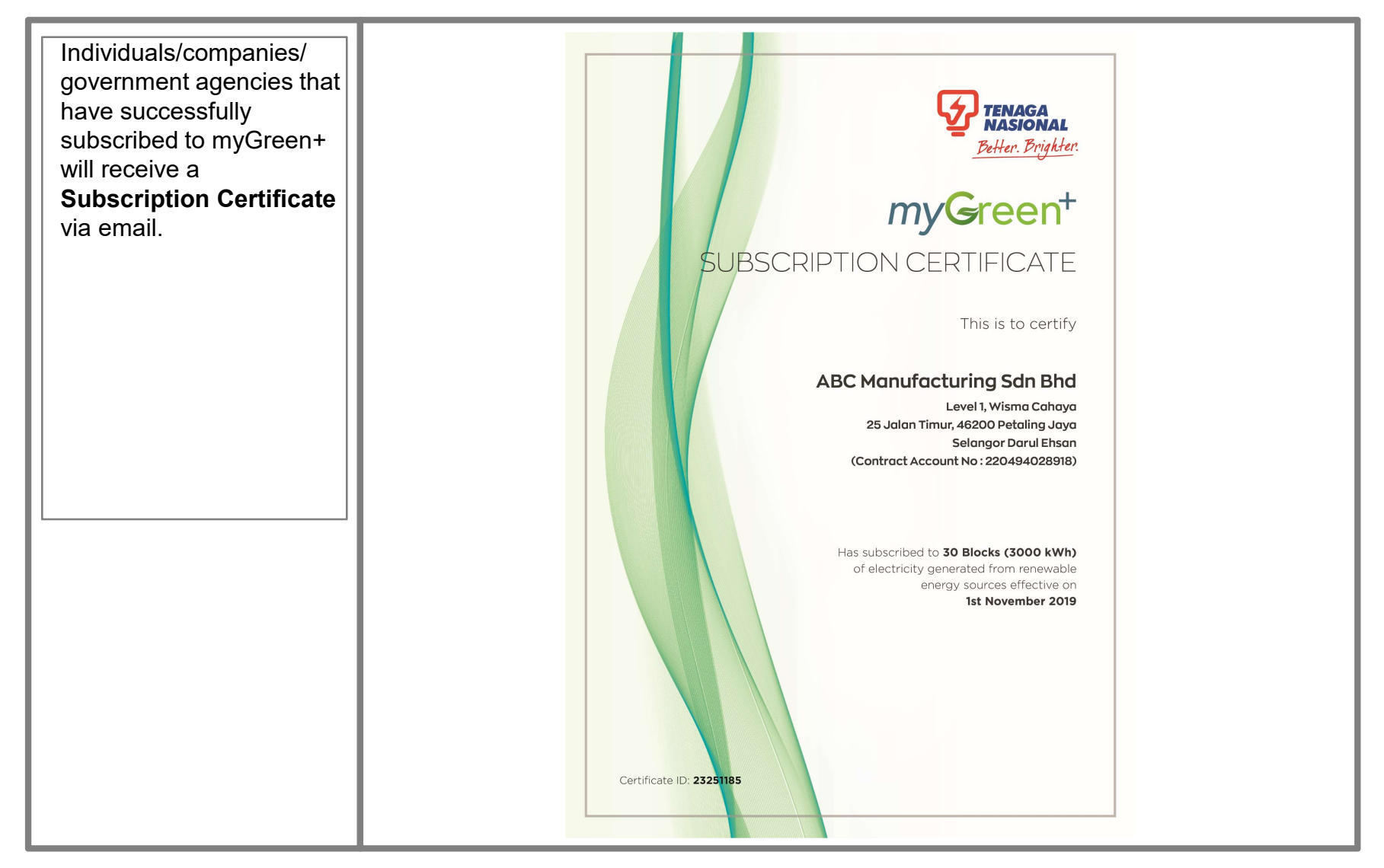

### myGreen+